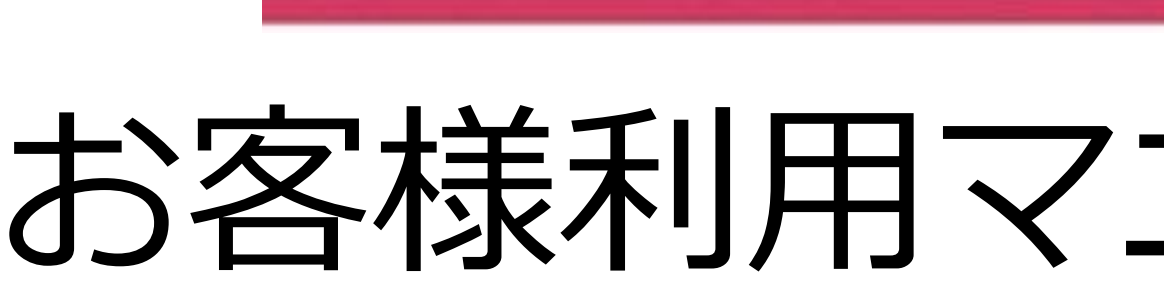

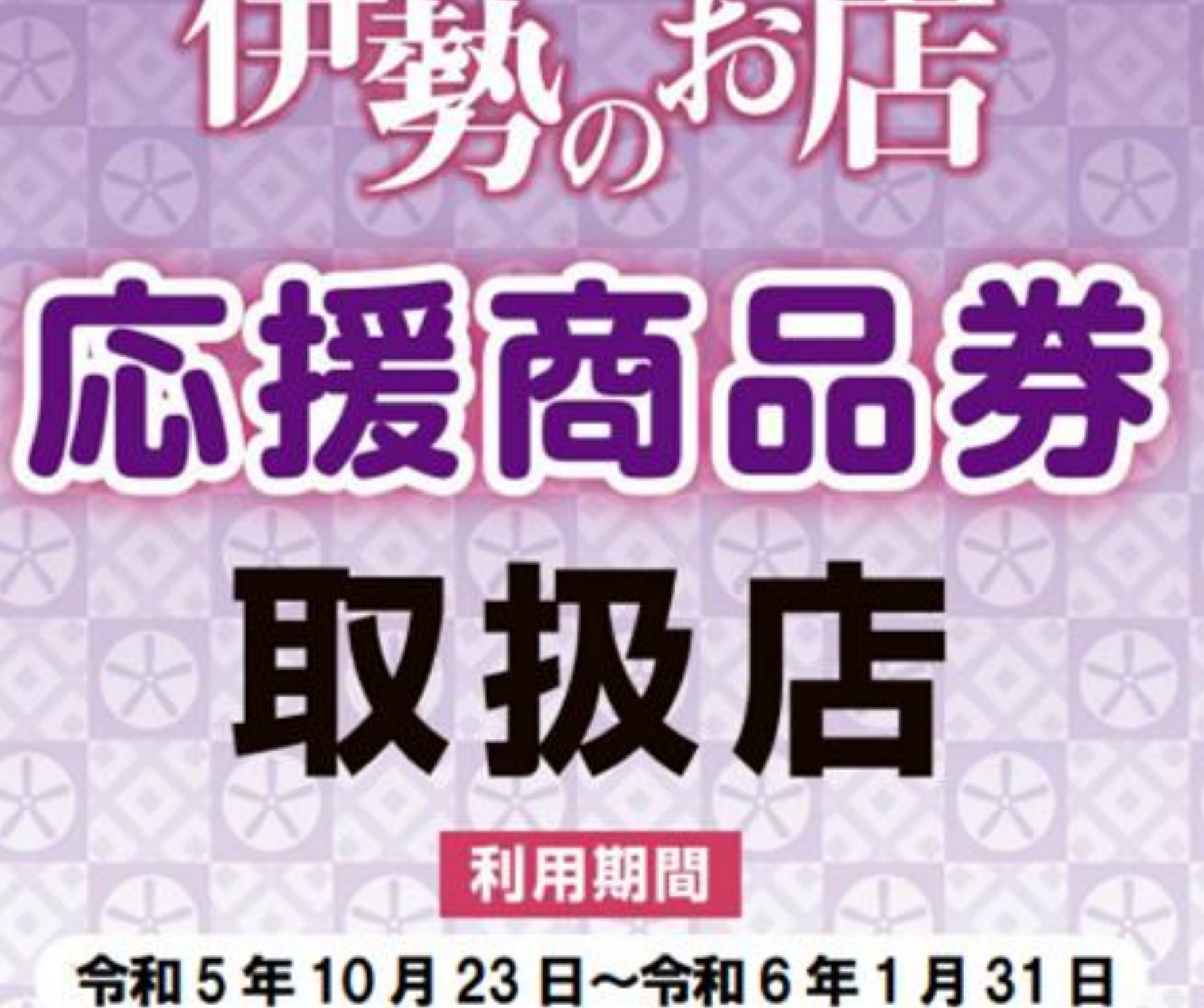

2023/12/04ver

## お客様利用マニュアル電子商品券

~購入編~

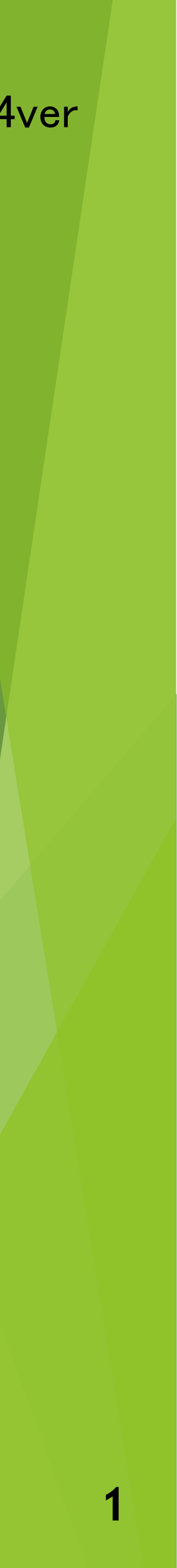

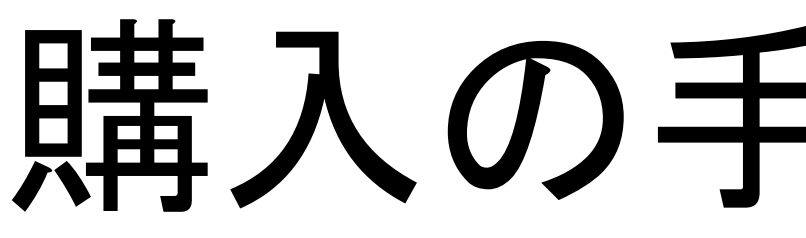

# お友達登録

## IV 購入者情報 入力・確認

# 購入の手順はこちら

Π

初回登録

フォーム

### Ш 商品券購入

支払う

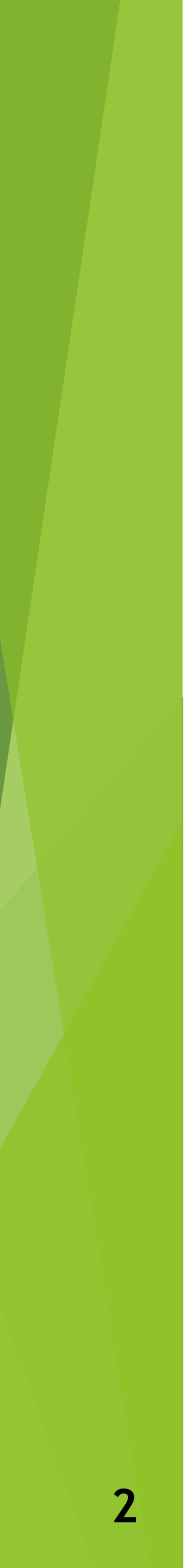

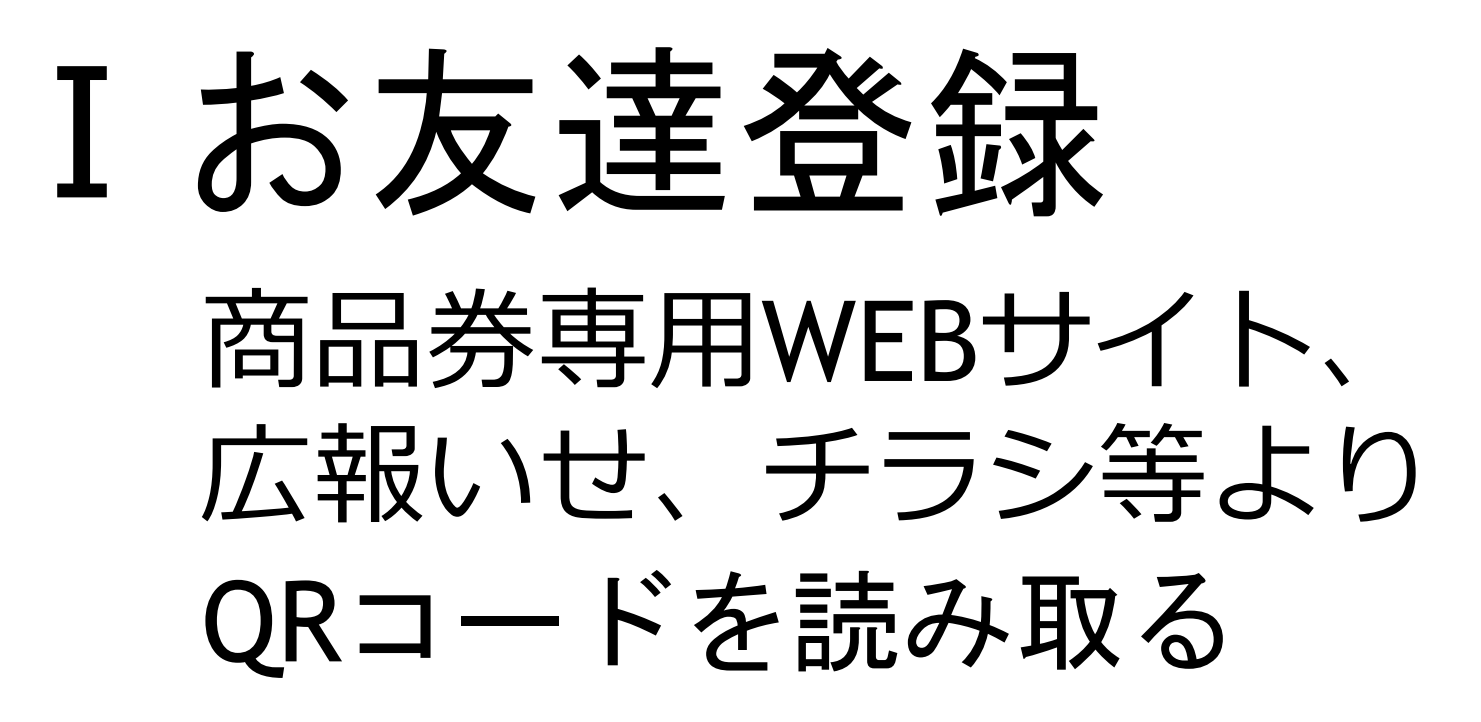

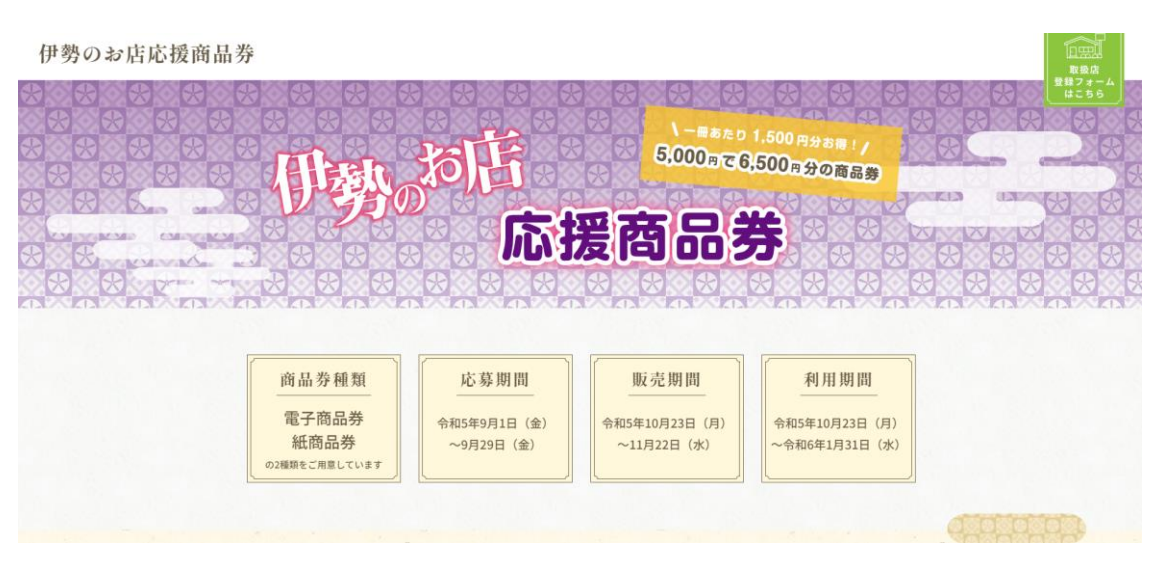

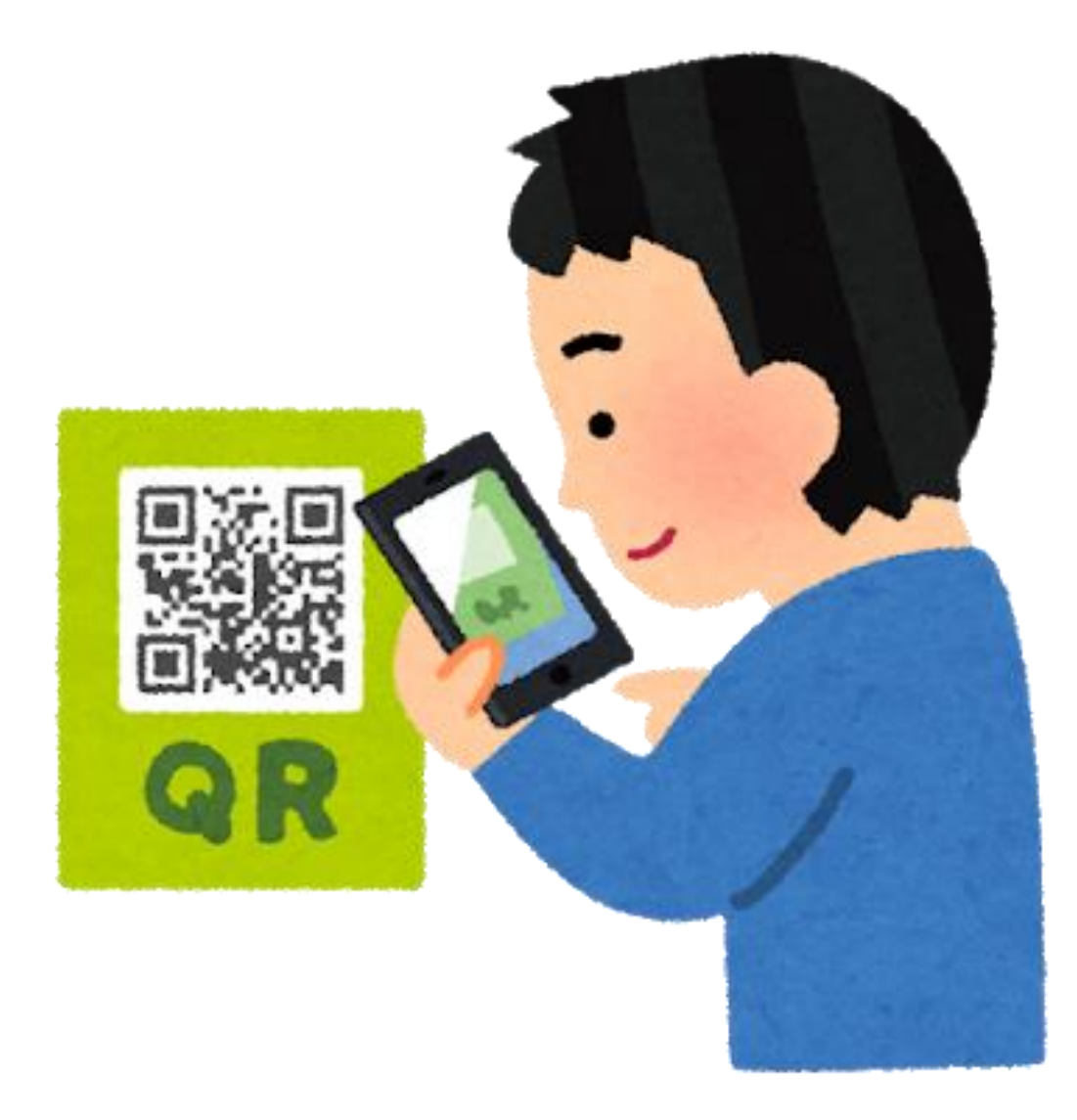

### 表示されたURLを押す

i 読み取り結果 読み取り内容 https://liff.line.me/1656479206-bvoVzp6l/ landina? follow=@098tzfns&liff\_id=1656479206bvoVzp6l&lp=bOIGMR QRCode ピックアップ情報 https://liff.line.me/1656479206-bvoVzp6l/ landing? follow=@098tzfns&liff\_id=1656479206bvoVzp6l&lp=bOIGMR URL Û Ô

初めて開く際に一度だけLINE ログインのため認証画面が出 ます。注意事項をよく読み 「許可する」を押してください。

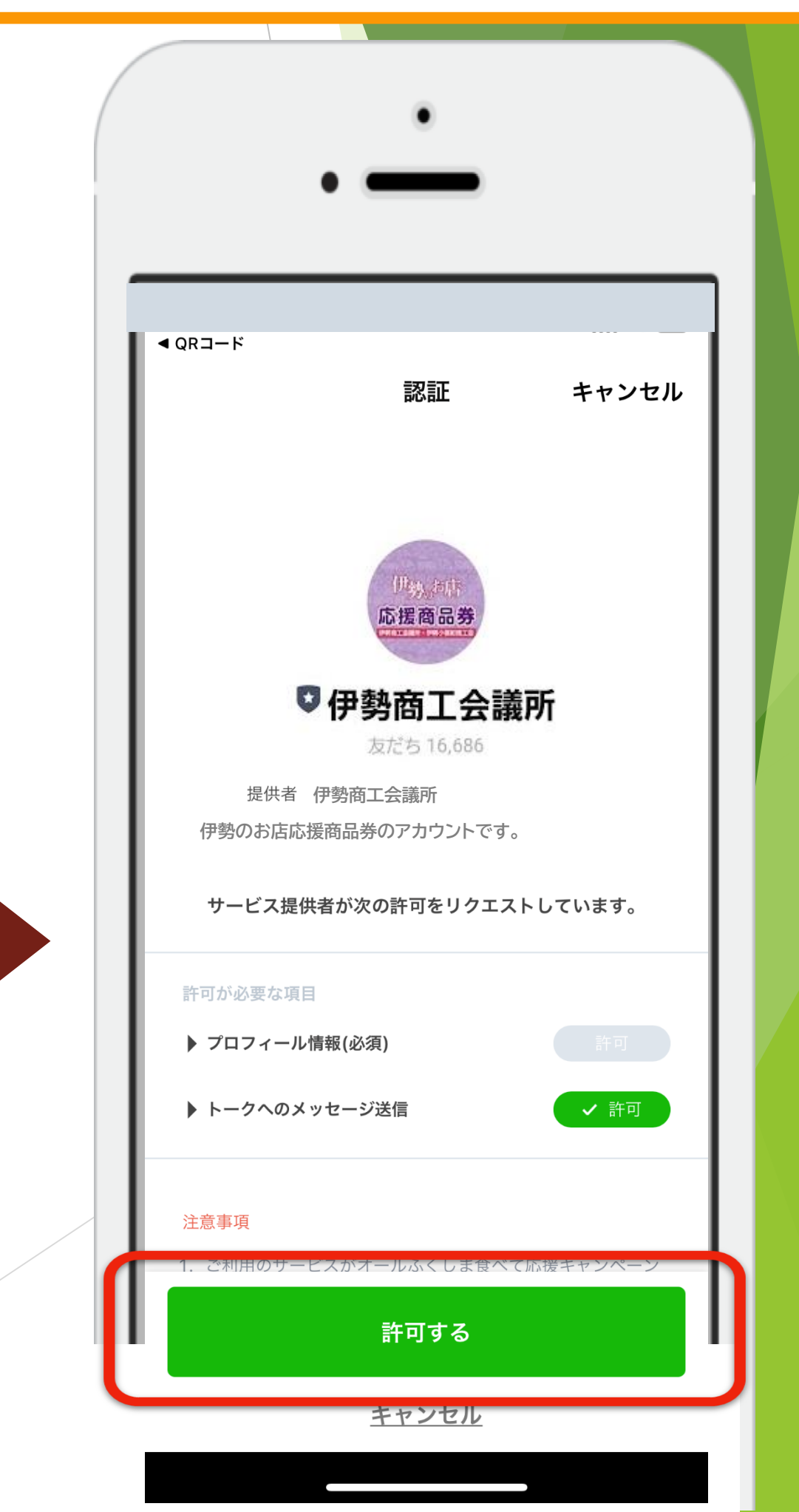

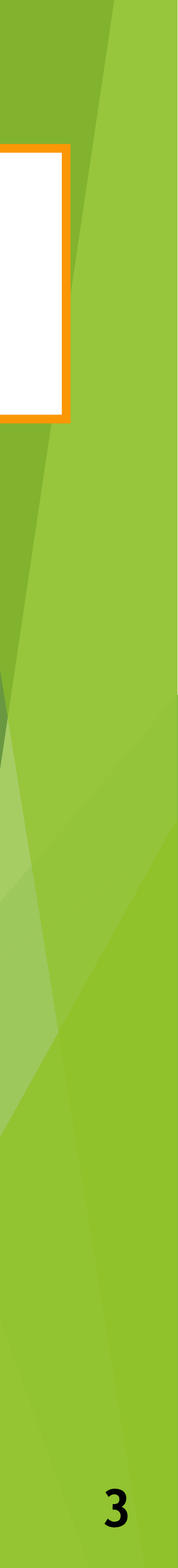

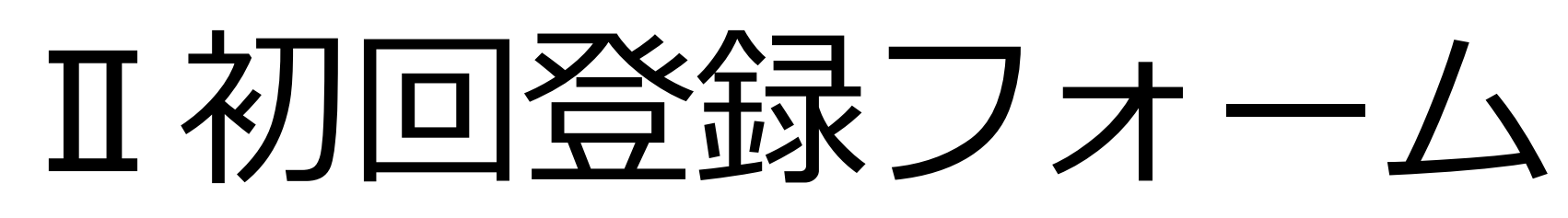

伊勢商工会議所ページに 移ったら「追加」を押す

ボタンを押す

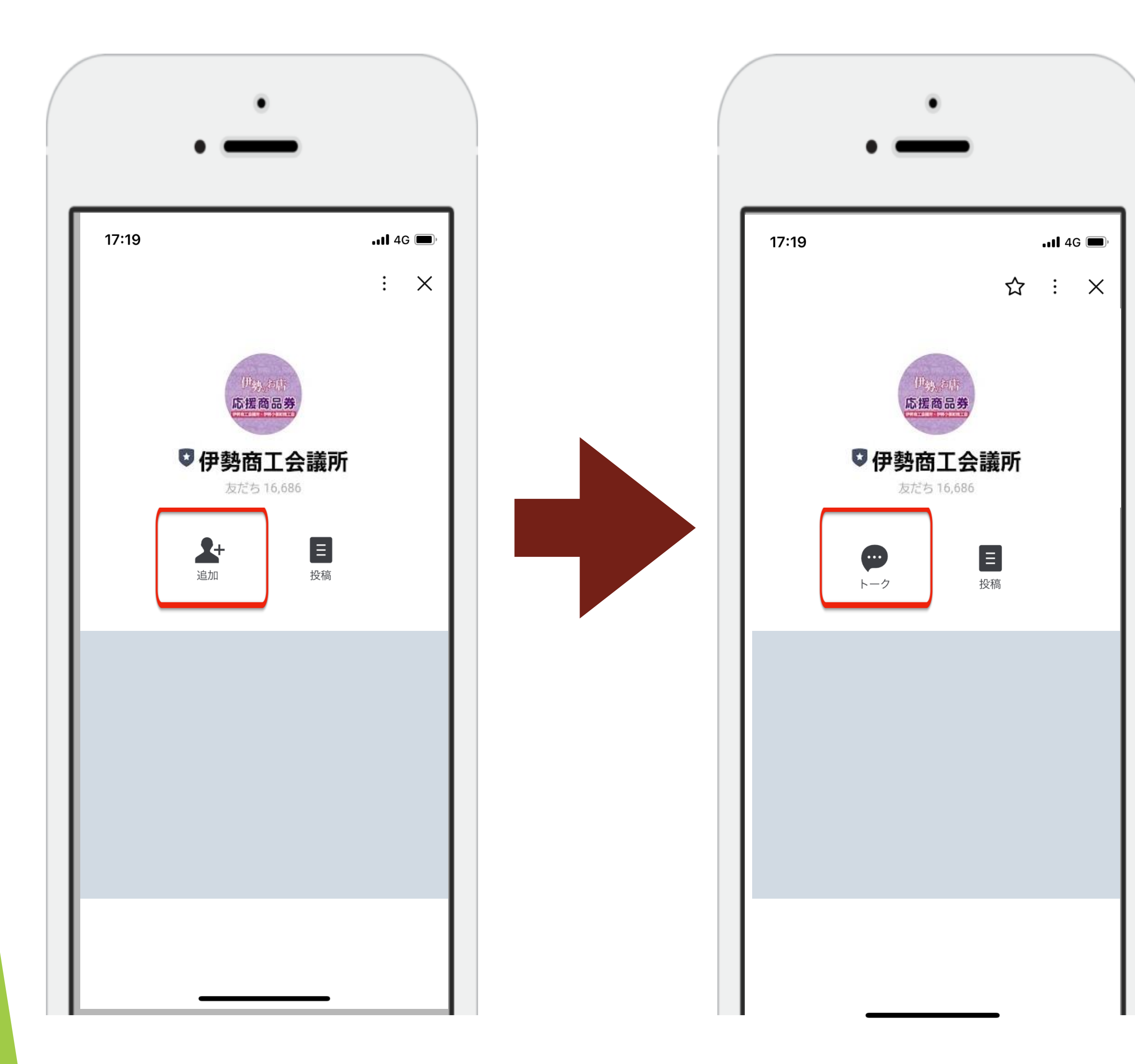

### 表示された「トーク」 トーク画面内の初回登録フォームに回答するを タップしてください。

< 🕔

::::

伊勢商工会議所

何もメニューが

メニューを開く/閉じる▲

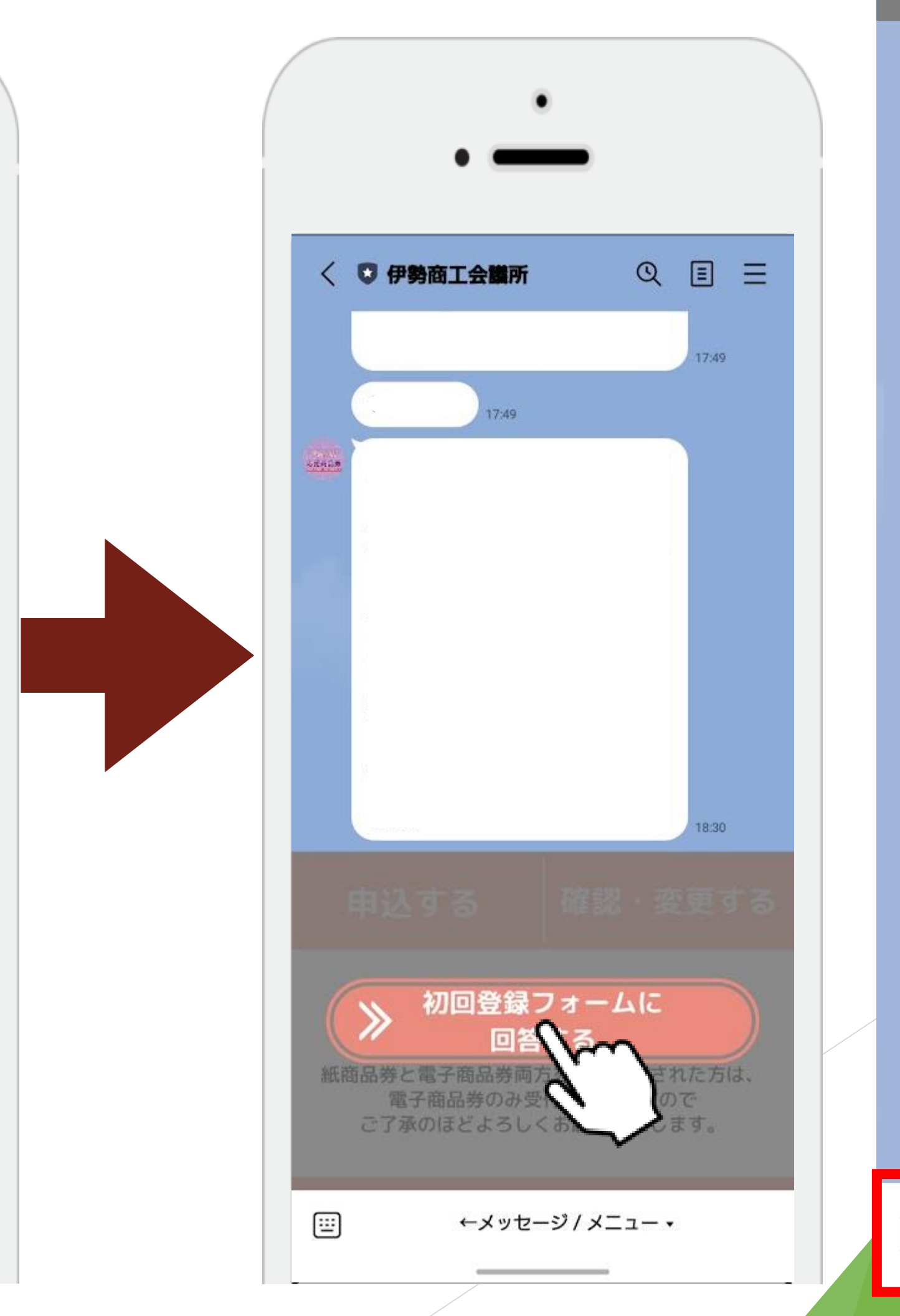

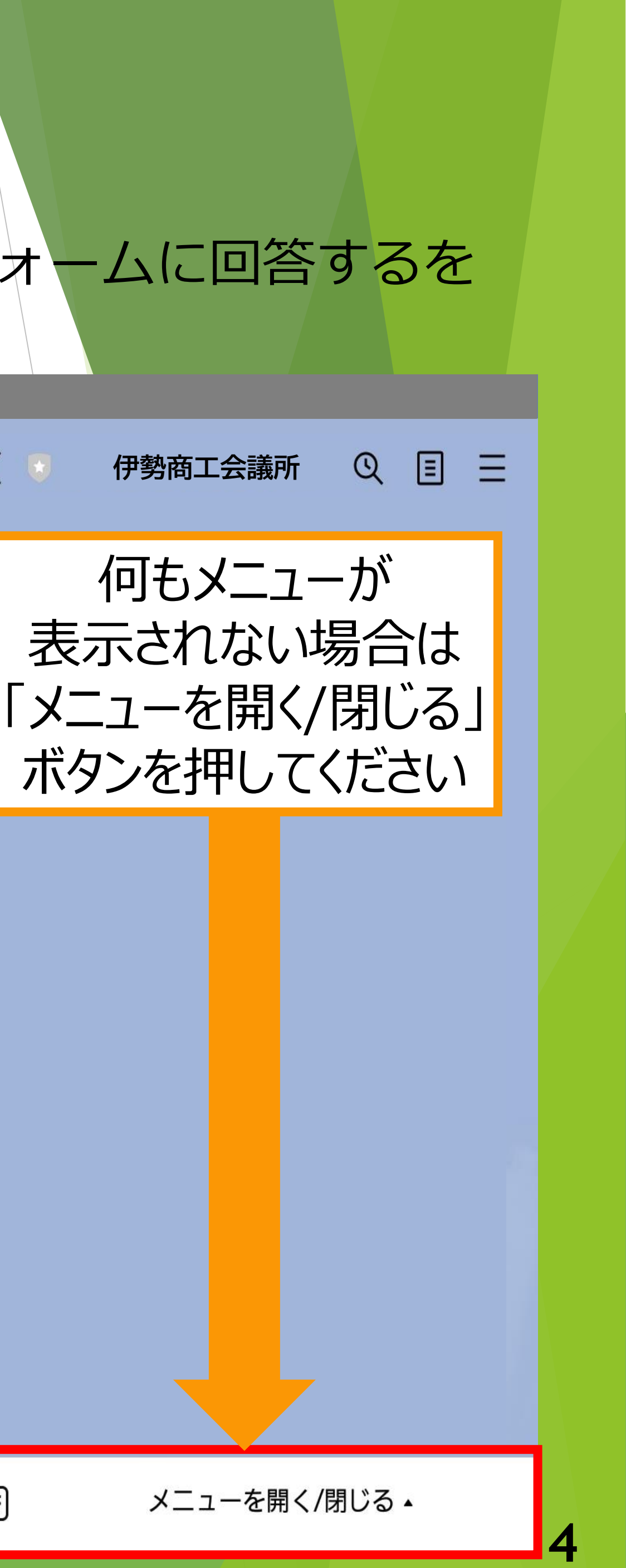

## Ⅱ初回登録フォーム

### 質問項目にそれぞれ回答をして下さい。 すべての項目に回答後、送信ボタンを押して下さい

| •                   |   | •                              |   |
|---------------------|---|--------------------------------|---|
| 17.49               |   | 17:49                          |   |
| 初回登録フォーム<br>myfm.jp | × | 初回登録フォーム<br><sup>myfm.jp</sup> | 3 |
| 基本情報                |   | 選択してトさい                        | × |
|                     |   | 年代必須                           |   |
| 居住地 必须              |   | 選択して下さい                        | ~ |
| 選択して下さい             | ~ | 性別必須                           |   |
| 年代必須                |   | 選択して下さい                        | ~ |
| 選択して下さい             | ~ |                                |   |
| 性別必須                |   | LINEお友だち登録について                 |   |
| 選択して下さい             | ~ | 登録時期について 必須                    |   |
|                     |   | O 昨年登録済                        |   |
| LINEお友だち登録について      |   | O 新規登録                         |   |
| 登録時期について 必須         |   |                                |   |
| O 昨年登録済             |   |                                |   |
| ○ 新規登録              |   | 送信                             |   |
|                     |   |                                |   |

#### 送信を押すと、確認画面が表示されます。 確認ボタンの回答が登録され、画面が変わります

| • —                                              | • —                                                                                                    |
|--------------------------------------------------|----------------------------------------------------------------------------------------------------|
| <b>初回登録フォーム</b><br>myfm.jp<br>選択して下さい            | テスト配信<br>17:49                                                                                                |
| 年代 必須<br>https://myfm.jp/<br>IWUAR4/7ae92ec1fabe |                                                                                                    |
| きにしてよろしいですか?<br>キャンセル 確認<br>登録時期について 必須          | 18:30<br>申込する 確認・変更す                                                                                          |
| <ul> <li>節 昨年登録済</li> <li>⑦ 新規登録</li> </ul>      | 購入受付申込は9/1(金)10:00より可能で<br>今しばらくお待ちください!<br>紙商品券と電子商品券両方を予約甲込された方は<br>電子商品券のみ受付いたしますので<br>ご了承のほどよろしくお願いいたします。 |
| 送信                                               |                                                                                                    |

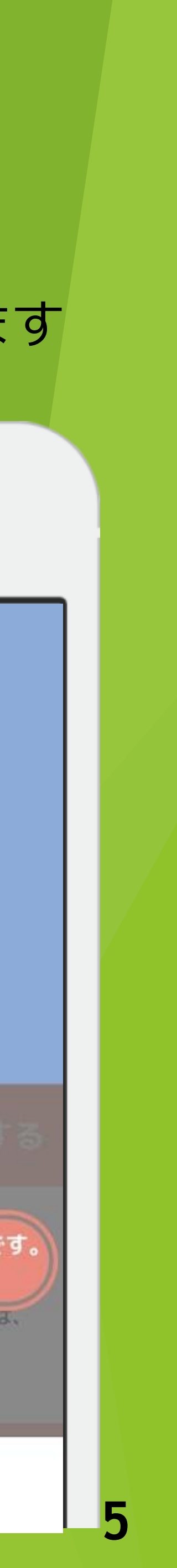

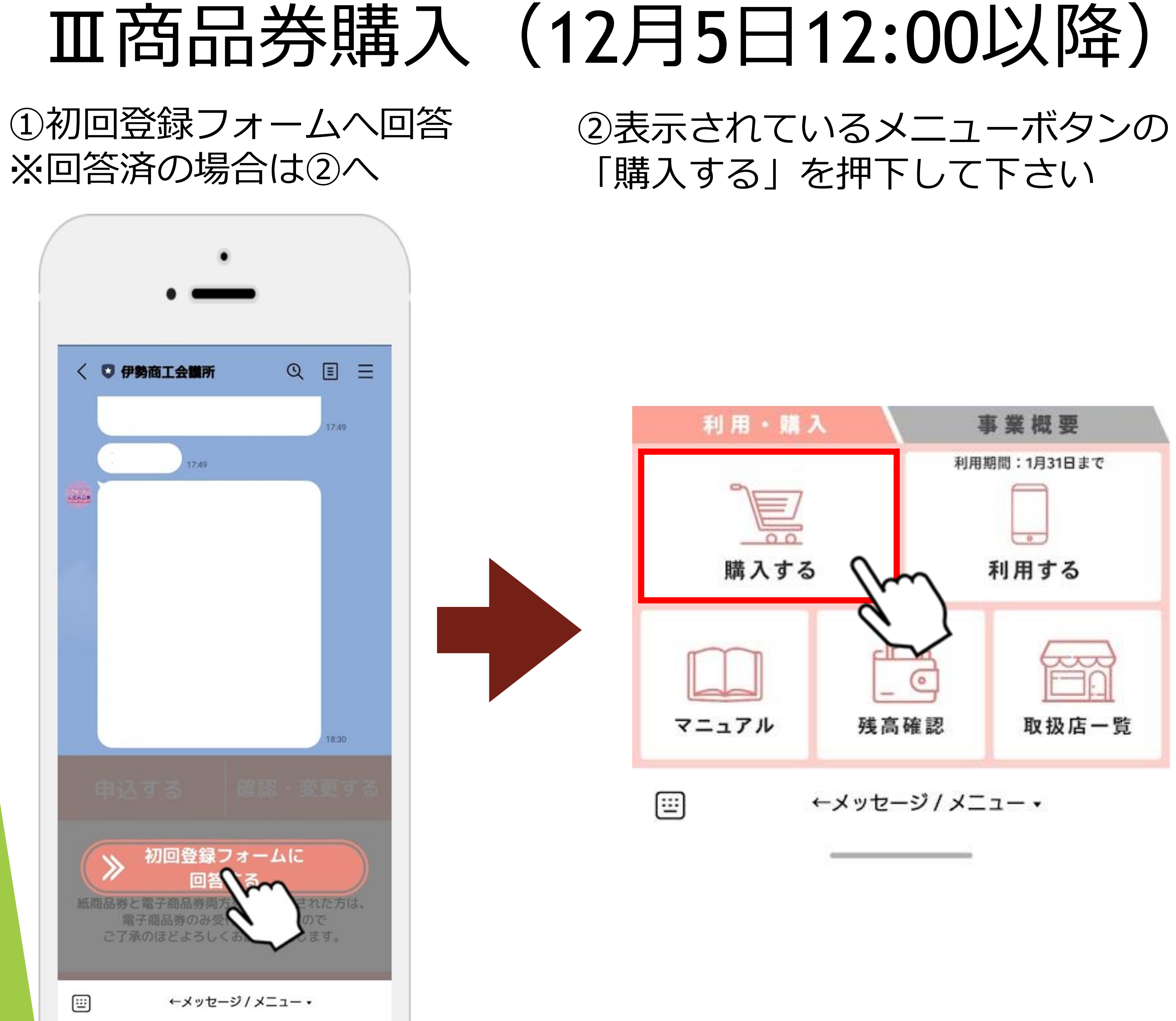

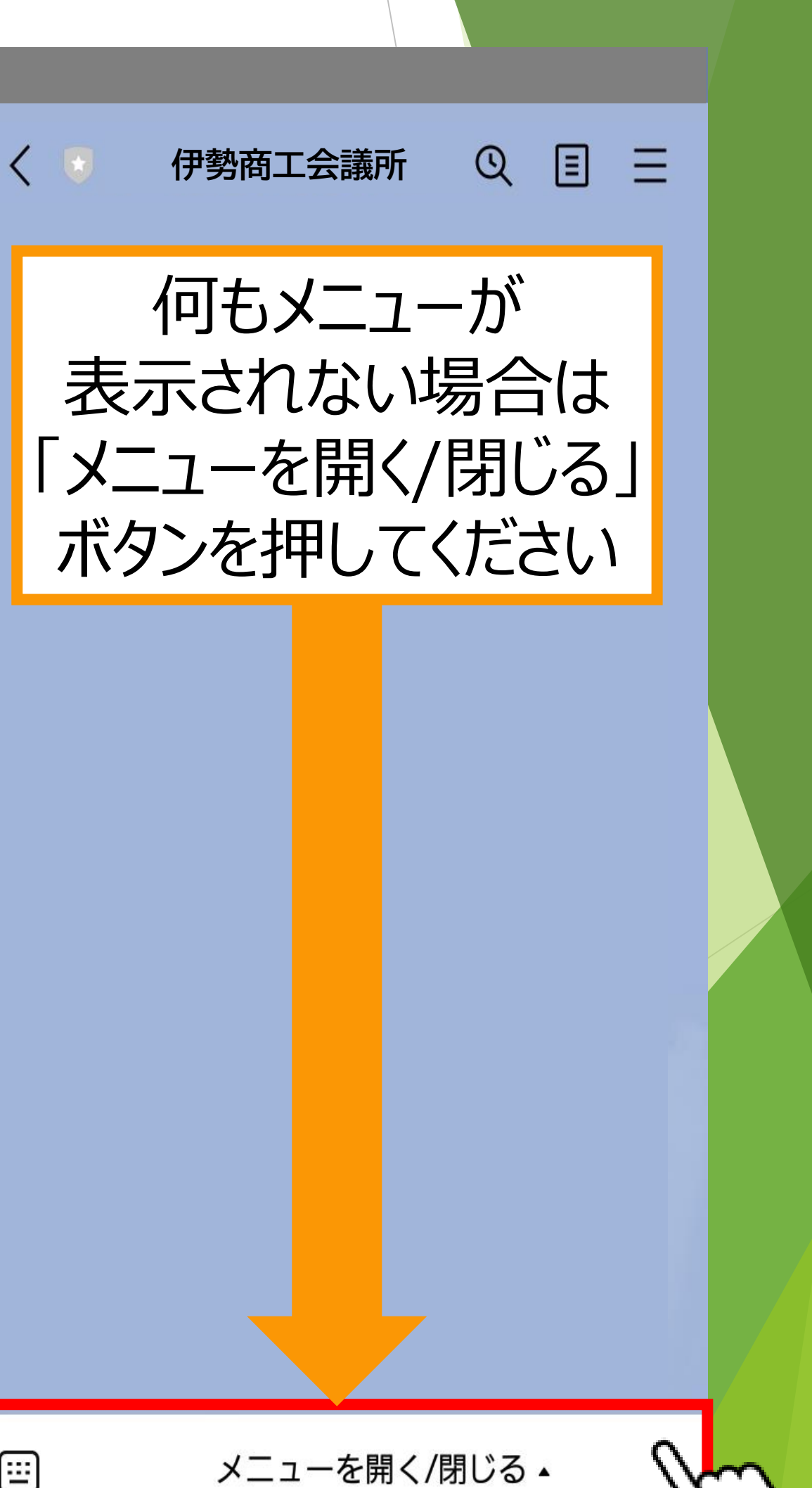

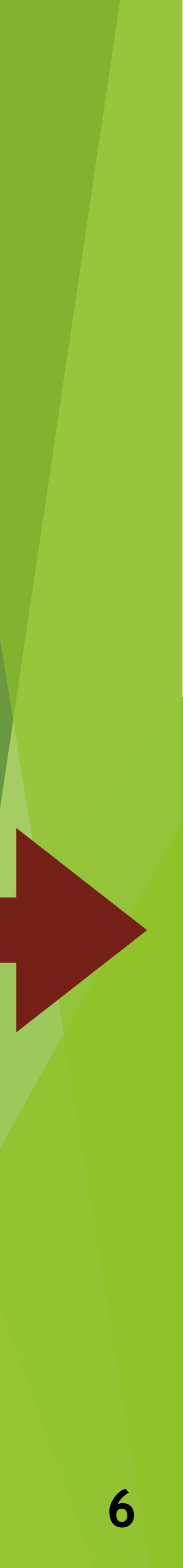

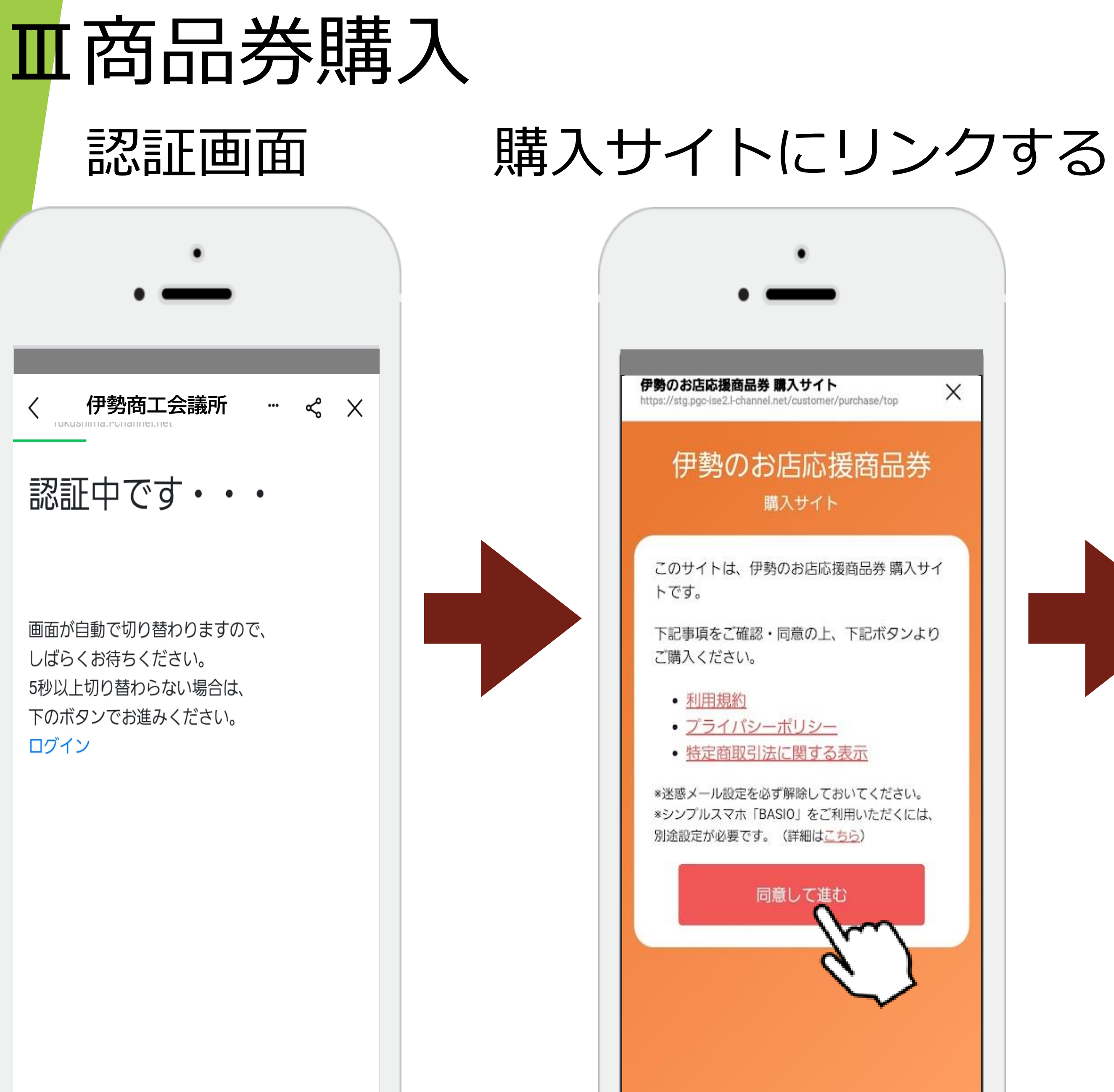

#### 伊勢のお店応援商品券 注意事項 X https://stg.pgc-ise2.l-channel.net/customer/purchase/notice 注意事項 利用期間は、2024年01月31日23:59 までです。 • 利用期間終了後の利用はできませ ho 譲渡や転売は出来ません。 利用できる店舗は、伊勢のお店応援 商品券取扱店として登録された店舗 となりますので、事前にご確認くだ さい。 • 電子商品券の利用にはスマートフォ ンが推奨されます。 • 電子商品券は、中小規模店専用券と 共通券の2種類です。 •利用時にはお釣りは出ません。(1円 単位で決済可能です。) • 各種条件は変更される場合がありま す。 • 決済時、デビットカード等はご利用 頂けない場合がありますので、エラ

ーの場合はクレジットカードでのお

支払いをご利用ください。

### 注意事項

#### 伊勢のお店応援商品券 注意事項

頂けない場合がありますので、エラ ーの場合はクレジットカードでのお 支払いをご利用ください。

- クレジットカードは3Dセキュア本人 認証済のカード以外は使用できませ ho
- 取扱店は告知なく変更の場合があり ます。ご了承ください。
- クレジットカードのお引き落としは 「伊勢のお店応援商品券」の名前で 決済されます。

\*迷惑メール設定を必ず解除しておいてく ださい。

\*シンプルスマホ「BASIO」でご利用いた だくには、別途設定が必要です。(詳細は こちら)

上記注意事項を確認し承諾いただける場合 は下にチェックを入れてください。

□ 上記事項を確認し承諾する

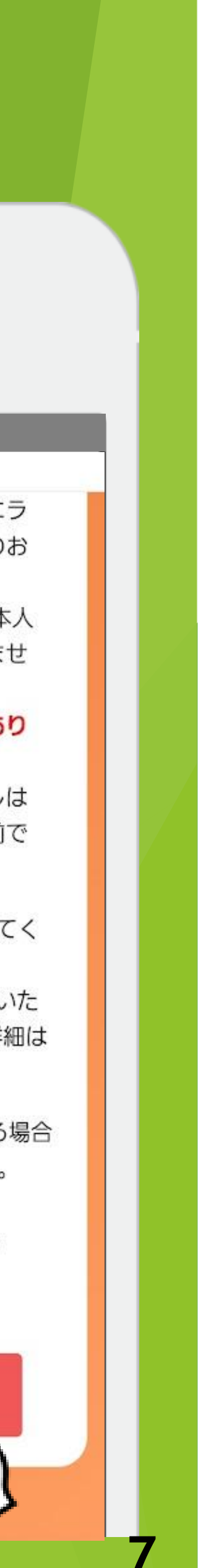

## Ⅲ商品券購入

### 商品券選択

| ・<br>商品券選択<br>https://stg.pgc-ise2.I-channel.net/customer/purchase/plan?                                                   | 商品券選択<br>https://stg.pgc-ise2.I-channel.net/customer/purchase/plan?<br>本ロ 光 128+10 |
|----------------------------------------------------------------------------------------------------|------------------------------------------------------------------------------------|
| 商品芬選択 以本の時代の時代では、 「日本の時代の時代では、 「日本の時代の時代の時代の時代では、 「日本の時代の時代の時代の時代の時代の時代の時代では、 」「日本の時代の時代の時代の時代の時代の時代の時代の時代の時代の時代の時代の時代の時代の |                                                                                    |

### 購入数の選択

| 購入数の選択<br>https://stg.pgc-ise2.i-chan | nel.net/customer/purchase | × | 購入数の選択<br>https://stg.pgc-ise2.l-cha | innel.net/customer/purch |
|---------------------------------------|---------------------------|---|--------------------------------------|--------------------------|
| 購入数の選掛                                | R                         |   | 購入数の選                                | 択                        |
| 購入商品券                                 |                           |   | 購入商品券                                |                          |
| 商品券種類                                 | プレミアム商品券                  |   | 商品券種類                                | プレミアム商                   |
| 価格                                    | 5000                      |   | 価格                                   | 5000                     |
| 1                                     |                           |   | 伊勢のお店応打<br>で購入できます                   | 爰商品券は、最大<br>す            |
|                                       |                           |   | 購入セット数                               |                          |
| 2                                     |                           | 0 | 2                                    | ~                        |
|                                       | 進む                        |   |                                      | 進む                       |
| 商                                     | 品券選択へ戻る                   |   | ža                                   | 弱品券選択へ戻る                 |

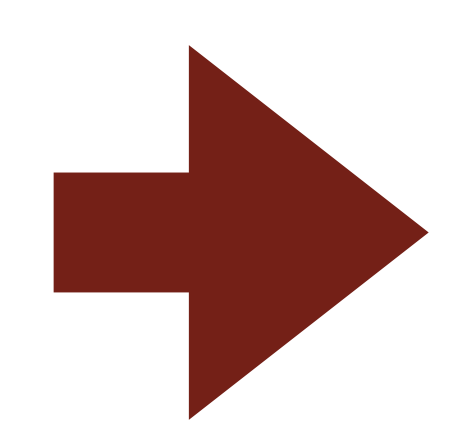

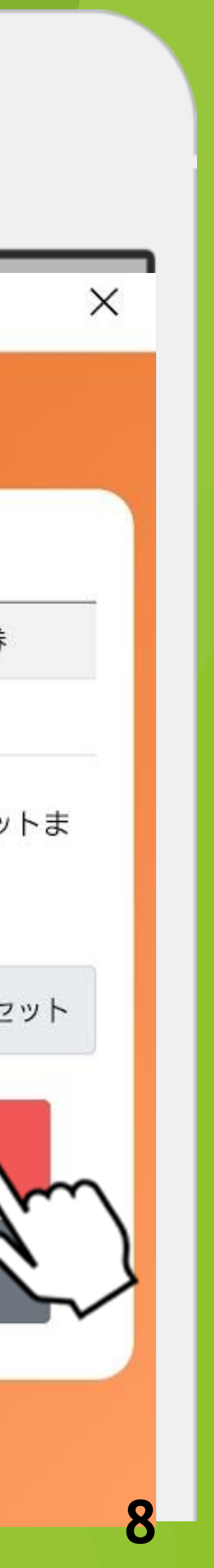

# Ⅳ購入者情報の入力・確認

### 購入者情報の入力

| ▲省情報登録<br>ps://stg.pgc-ise2.I-channel.net/customer/purchase × | 購入者情報登録                                 |
|---------------------------------------------------------------|-----------------------------------------|
|                                                               | ノリカナ                                    |
| 入者情報登録                                                        |                                         |
|                                                               |                                         |
| 名前                                                            |                                         |
| 伊勢太郎                                                          | 電話番号 *ハイフンなし                            |
| フリガナ                                                          | 1234307890                              |
| イセタロウ                                                         | 旧形                                      |
| メールアドレス                                                       | (1) (1) (1) (1) (1) (1) (1) (1) (1) (1) |
|                                                               | 生年月日<br>2000 × 1 × 1 ×                  |
|                                                               | 郵便番号 *ハイフンなし                            |
| 電話番号 *ハイフンなし                                                  | 5160037                                 |
| 1234567890                                                    | 住所1                                     |
| 生別                                                            | 三重県伊勢市岩渕                                |
| 男性                                                            | 住所2 (番地やマンション名)                         |
| 主年月日                                                          |                                         |
|                                                               |                                         |

### 購入内容・購入者情報の確認

#### 購入内容の確認

#### 購入内容の確認

下記内容でよろしいですか?

| 商品券情報    |                |
|----------|----------------|
| 購入セット数   | 2              |
| 価格       | 10,000円        |
| 購入者情報    |                |
| 氏名       | 伊勢太郎           |
| 氏名(カタカナ) | イセタロウ          |
| メールアドレス  | xxx@xxxx.xx.xx |
| 電話番号     | 1234567890     |
| 性別       | 男性             |
| 生年月日     | 2000年01月01日    |
| 郵便番号     | 5160037        |
| 住所1      | 三重県伊勢市岩渕       |
| 住所 2     |                |

| 購入内容の確認<br>1山175 | נקטטטיטו      |
|------------------|---------------|
| 購入者情報            |               |
| 氏名               | 伊勢太郎          |
| 氏名(カタカナ)         | イセタロウ         |
| メールアドレス          | xxx@xxxx.xx.x |
| 電話番号             | 1234567890    |
| 性別               | 男性            |
| 生年月日             | 2000年01月01    |
| 郵便番号             | 5160037       |
| 住所1              | 三重県伊勢市岩       |
| 住所 2             |               |

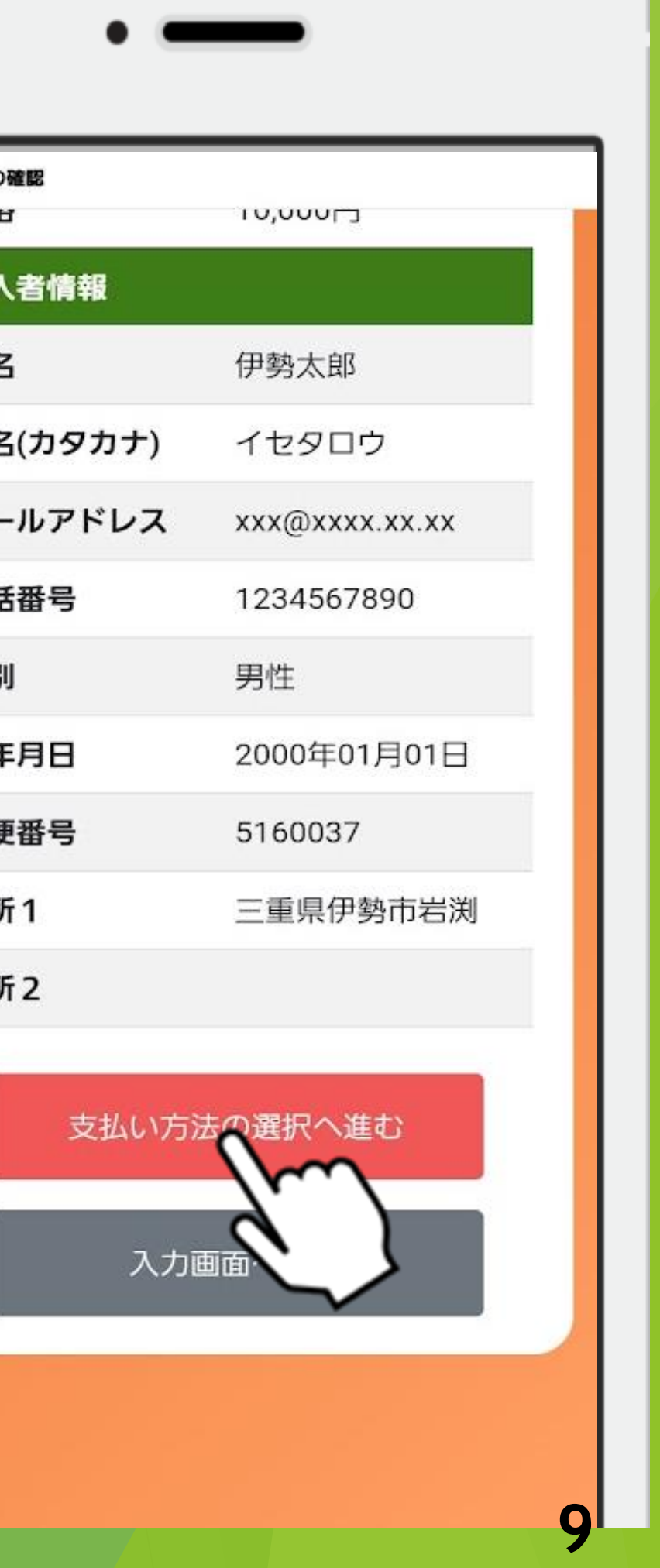

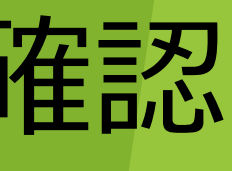

| V支払う (~                                                                                                    | クレジットナ                                             |
|----------------------------------------------------------------------------------------------------|----------------------------------------------------|
| クレジットカードを選                                                                                                    | 択 クレジッ                                             |
| •                                                                                                    | 支払い情報入プ                                            |
| btbrefer before a constraint of the set of the set o | 支払い方法<br>クレジットカード<br>カード番号<br>12 v /F<br>セキュリティコート |
| 購入する                                                                                                    |                                                    |
|                                                                                                    |                                                    |

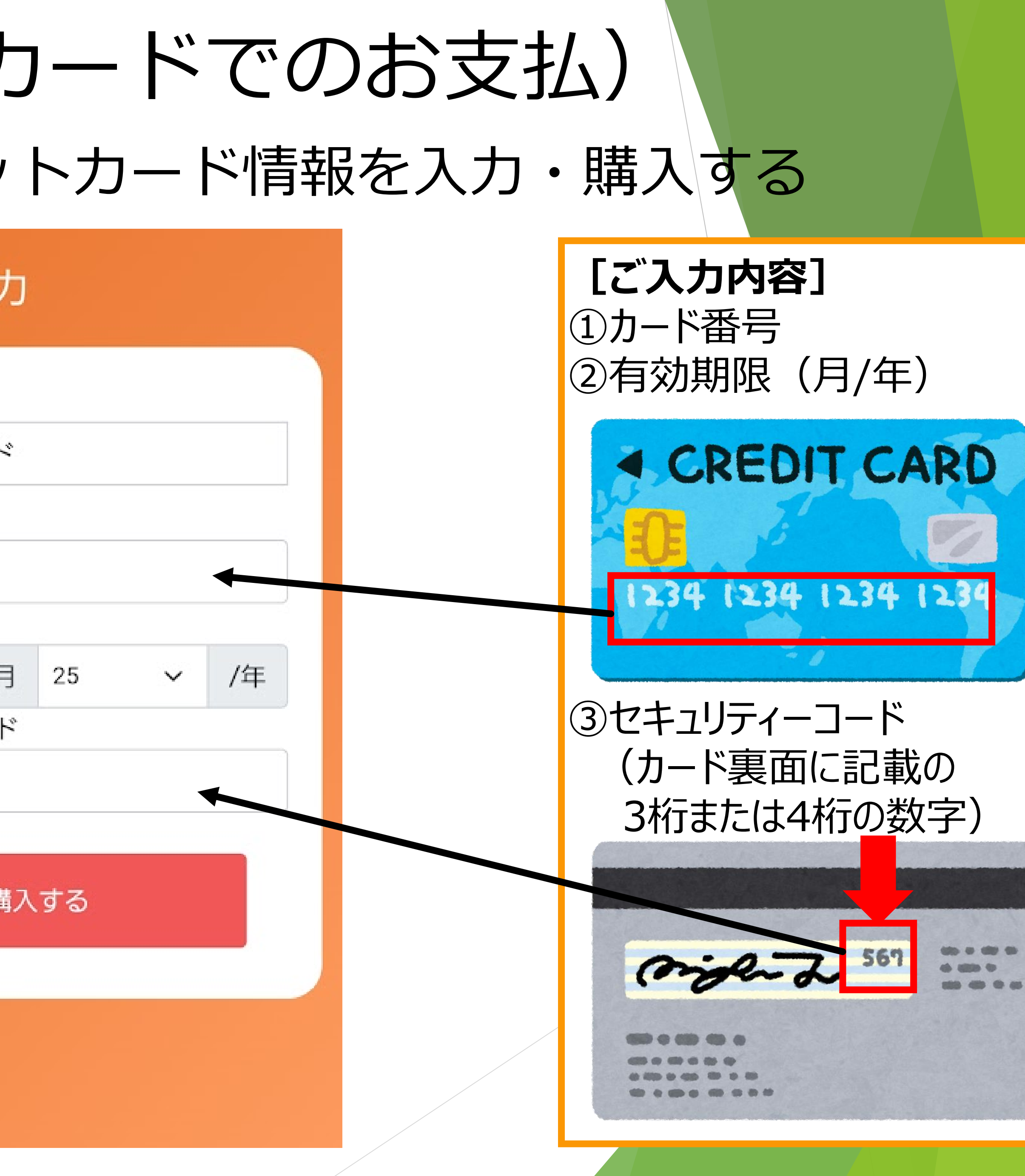

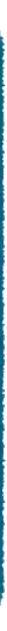

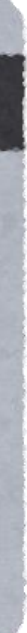

# V支払う(クレジットカードでのお支払)

### 「購入する」を押す

### 

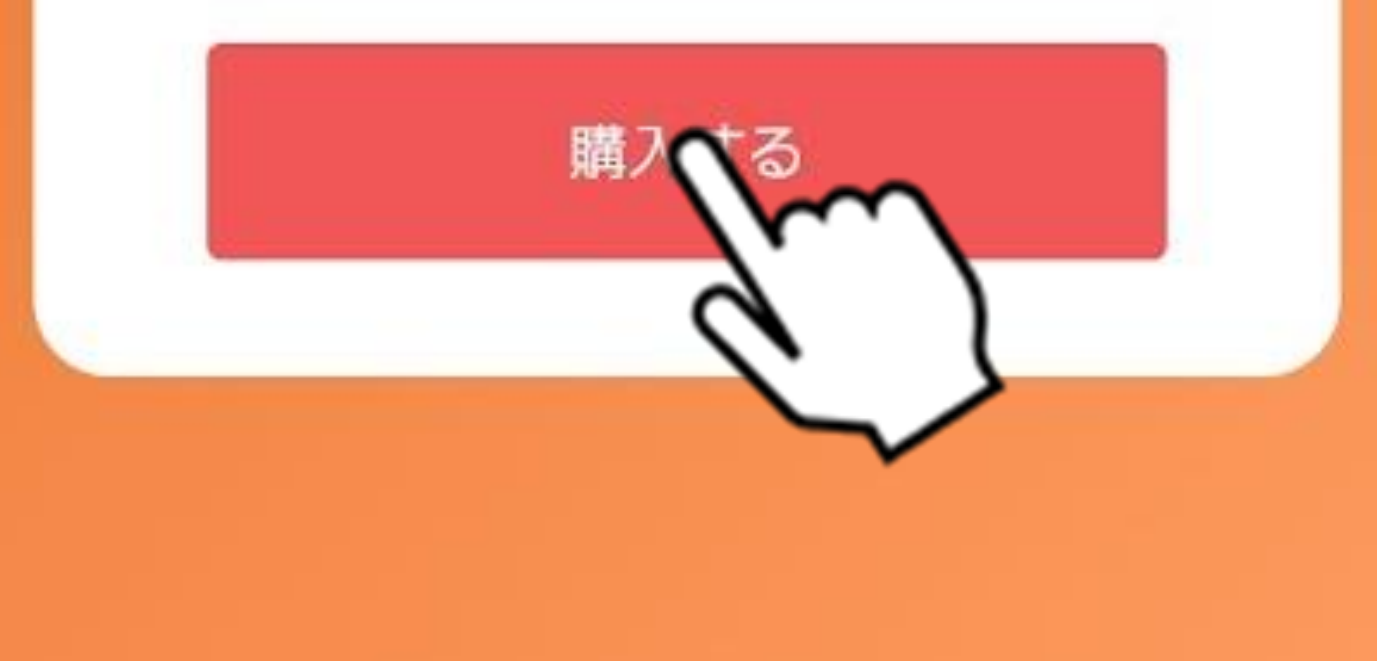

購入完了

#### 購入完了

https://stg.pgc-ise2.l-channel.net/customer/purchase

X

#### 購入完了

商品券の購入が完了しました

#### 利用可能残高

| 商品券種類    | 残高     |
|----------|--------|
| 残高合計     | 13,000 |
| 共通券      | 4,000  |
| 中小規模店専用券 | 9,000  |

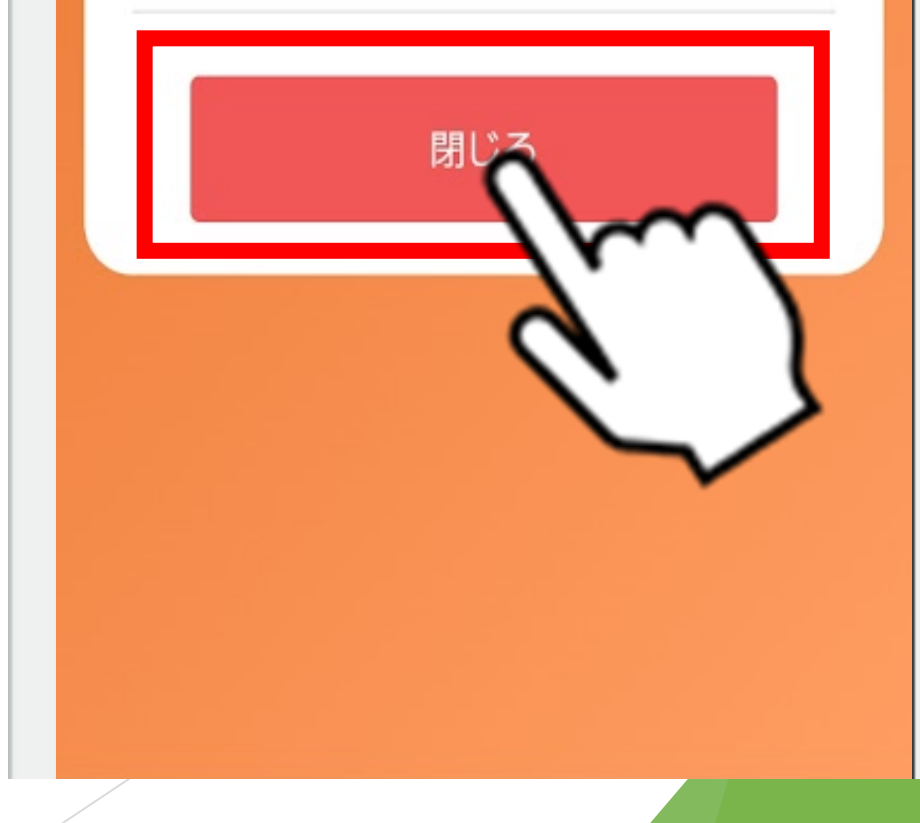

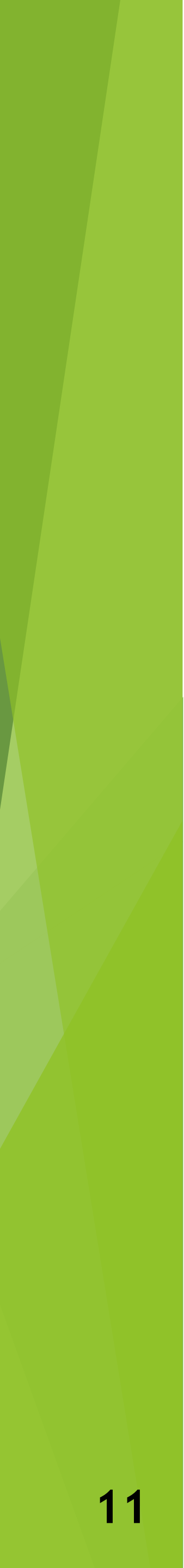